#### **Transférer les questions**

Lorsqu'une question doit être transférée à la Gestion des données, cela peut se faire dans le volet des détails sur l'anomalie en sélectionnant « Analyse de la Gestion des Données » et en cliquant sur le bouton **Aller à.** 

Utiliser le champ de Commentaire dans **la fenêtre** Action de l'Anomalie - Vérification de la Gestion des Données pour fournir des informations supplémentaires relatives à l'anomalie.

Une question surlignée en jaune indique que le transfert de la question est réussi.

**REMARQUE :** Après avoir réglé la question des anomalies, n'oubliez pas de sauvegarder le CRF.

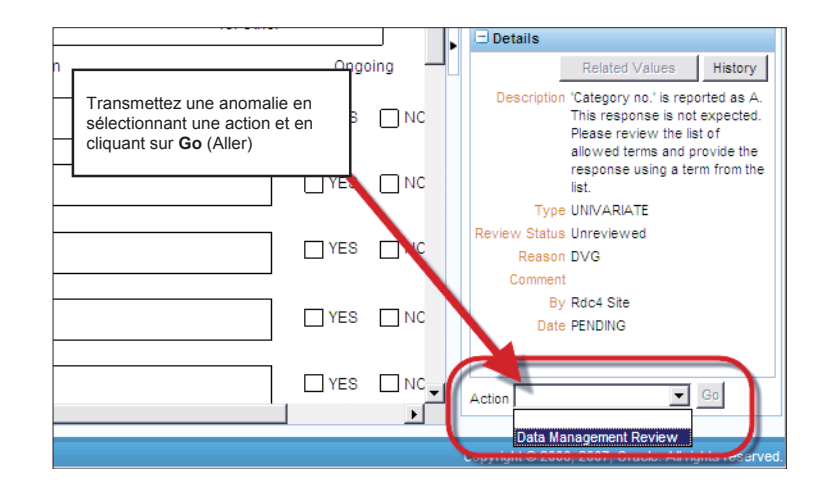

#### **Trouver vos questions dans RDC**

Utiliser le **sous-onglet Révisions – Anomalies** pour trouver rapidement les anomalies sur lesquelles vous pouvez agir.

| e Cat                                                                   | sebooks Review                                                                                                    | Reports      | ,                                                        |                                                                                      | . ,                             |
|-------------------------------------------------------------------------|----------------------------------------------------------------------------------------------------|--------------|----------------------------------------------------------|--------------------------------------------------------------------------------------|---------------------------------|
| s O                                                                     | screpancies Inve                                                                                                    | stinator Co  | mmante   Soasial Listians                                |                                                                                      |                                 |
| crepancie                                                               | 15                                                                                                    | 2) S         | électionnez « Discrepancies »                            | (Anomalie                                                                            | s)                              |
| Study101                                                                | IMS325Site210 Patien                                                                                                    | ts Selected  | 3 Total CR                                               |                                                                                      |                                 |
| Sea                                                                     | rch                                                                                                    |              | <ol> <li>Sélectionnez vo</li> </ol>                      | s patients                                                                           |                                 |
|                                                                         | Patient F                                                                                                    | Range 210-   | 001 Q - 210-006                                          | Assigned Bo                                                                          | oł Any                          |
|                                                                         | CRF Status:                                                                                                    | Entry All    | Approval A                                               | 1                                                                                    |                                 |
|                                                                         | CRF Source: Case                                                                                                    | ebook All    | Visit All                                                | CRF Nan                                                                              | n All                           |
| 0                                                                       |                                                                                                    |              |                                                          |                                                                                      |                                 |
| Discret                                                                 | bancies                                                                                                    | status   Ope | n(Active & Other)                                        |                                                                                      | _                               |
| Discrey<br>Refree<br>Patient                                            | banciés<br>sh                                                                                                    | status jope  | 4) Visualise<br>anomalie                                 | ez les<br>es ouvertes                                                                |                                 |
| Discrep<br>Refree<br>Patient<br>Number                                  | baciés<br>banciés<br>bh<br>Visit<br>Name                                                                                                    | Date         | 4) Visualise<br>anomalie                                 | ez les<br>es ouvertes<br>Section                                                     | Response                        |
| Discrep<br>Refree<br>Patient<br>Number<br>210-001                       | bisclepancy: 2 bisclepancy: 2 biscle | Date         | 4) Visualise<br>anomalie<br>CRF Name<br>TREATMENT_GROUPS | z les<br>es ouvertes<br>Section                                                      | Response                        |
| Discrey<br>Refree<br>Patient<br>Number<br>210-001<br>210-001            | Ancies<br>Ancies<br>Ancies<br>Name<br>DAY 0<br>UNSCH/NEURWORS                                                                                                    | Date         | Akdive & Other)                                          | z les<br>es ouvertes<br>Section<br>MOLTI<br>MULTI                                    | Response<br>MULTI<br>MULTI      |
| Discrey<br>Refree<br>Patient<br>Number<br>210-001<br>210-001<br>210-004 | Ancles<br>ah Visit<br>Name DXY 0<br>UNSCHNEURWORS<br>SCREENING                                                                                                    | Date -       | Andrew & Other)                                          | EZ les<br>es ouvertes<br>MULTI<br>MULTI<br>Result or<br>Finding in<br>Original Units | Response<br>MULTI<br>MULTI<br>Y |

Dans les résultats de la recherche, vous verrez les questions que vous pouvez traiter en rouge. Cliquez sur l'icône CRF pour ouvrir le CRF et l'adresse.

| n                                                                        | Rouge – Actif pour vous                                           | Open<br>Detail CRF |
|--------------------------------------------------------------------------|-------------------------------------------------------------------|--------------------|
| DMINISTRATIC                                                             | N is 03-MAR-2011. Please review and update as needed.             | B Cost             |
| e sentto INEC.<br>Please provide                                         | did INEC confirm" is YES but 'If YES, did subject re-consent<br>e |                    |
| The response<br>narker testion<br>ION (RNA)<br>ample we Ja<br>not done a | to Did the subject consent to having blood samples used in        |                    |

### Vérification du Document source (uniquement les CRA)

Les CRF peuvent être passés en revue et le document source vérifié conformément au plan de surveillance une fois que le site a :

- Terminé la saisie des données
- Corrigé toutes les anomalies

**Important :** Le contrôle groupé n'est pas une pratique courante.

NE PAS grouper les contrôles ou laisser des CRF incontrôlés sans autorisation préalable de votre équipe d'étude.

Cliquez sur l'icône Verify (Contrôle) et la boîte de dialogue Verify CRF (Contrôler les CRF) s'affichera. Un commentaire n'est pas nécessaire sauf s'il est de circonstance. Vous avez la possibilité de consulter l'Historique des Contrôles dans la boite de dialogue Verify CRF (Contrôler les CRF).

| DRACLE' RDC Onsite: Data Entry                                                                                                    | Preferences Help                           |
|----------------------------------------------------------------------------------------------------|--------------------------------------------|
| udy:DEVELOPMENT, Site: 101, Patient: 101-105, Casebook: DISCREPANCIES- (Rdc2 Cra - CRA role)                                                                                                    | Previous CRF Next CRF                      |
| ghlight 🗚 Discrepancies 🔄 🖳 🖾 🗐 🐨 😰 I 🗊 🍇 🔚                                                                                                    | ×                                          |
| biogen idec Protocol ID DEVELOPMENT Visit SCREENING Verify CRP VI                                                                                                    | <u>*</u>                                   |
| DEMOGRAPHY Date Operation Changed By Comment                                                                                                    |                                            |
| Subject initials: TJT<br>Sex: FEIALE<br>Date of birth: 25-C<br>(dd<br>Race: ASIAN<br>BLACK<br>Writication Comment<br>WHITE<br>OTHER<br>Remember comment for subsequent CRF Verification operations. | _]                                         |
| Cliquez sur l'icône Verify (Contrôler),<br>ensuite « contrôlez » le CRF à travers la<br>fenêtre Verify CRF (Contrôler le CRF)                                                                       | -                                          |
| Copyright                                                                                                    | © 2000, 2007, Oracle. All rights reserved. |

Une fois le contrôle effectué, les icônes du CRF afficheront une coche indiquant que les informations contenues dans le CRF ont été vérifiées à la source.

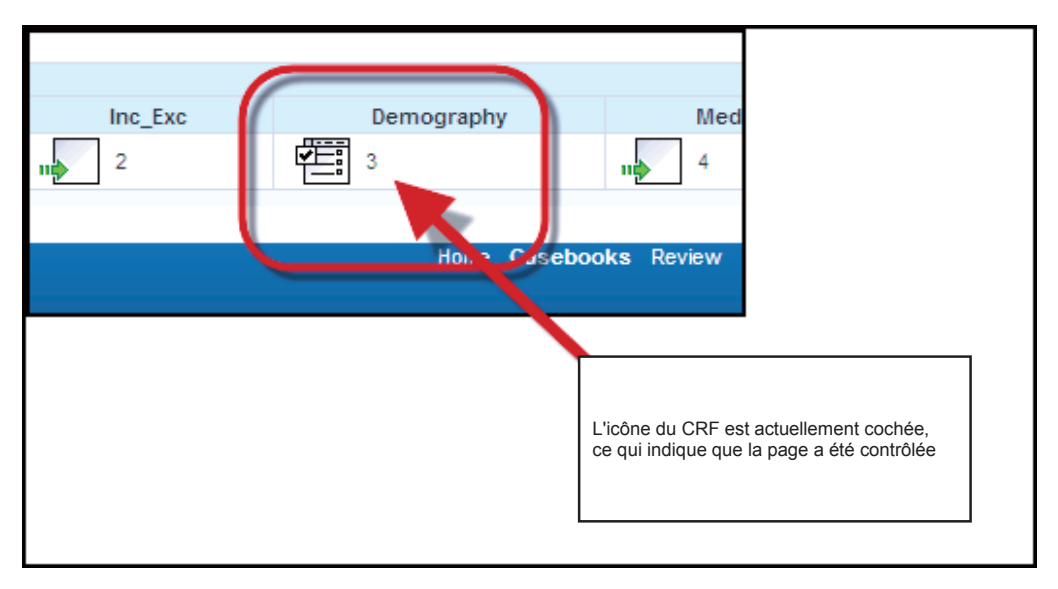

REMARQUE : Les CRF intentionnellement marqués vierges par le site doivent être contrôlés aussi par le Contrôleur Clinique/CRA.

### Re-contrôler le CRF électronique

Si des données ou des anomalies sont modifiées (changées, ajoutées ou supprimées) après que le CRF ait été contrôlé, un contrôle supplémentaire du CRF pourrait s'avérer nécessaire.

Pour ces CRF, une flèche rouge s'affichera à côté de l'icône contrôlée. Cela indique que vous devez recontrôler le CRF du faite d'informations qui ont été mises à jour dans le formulaire de rapport de cas.

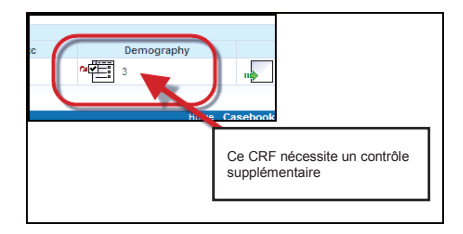

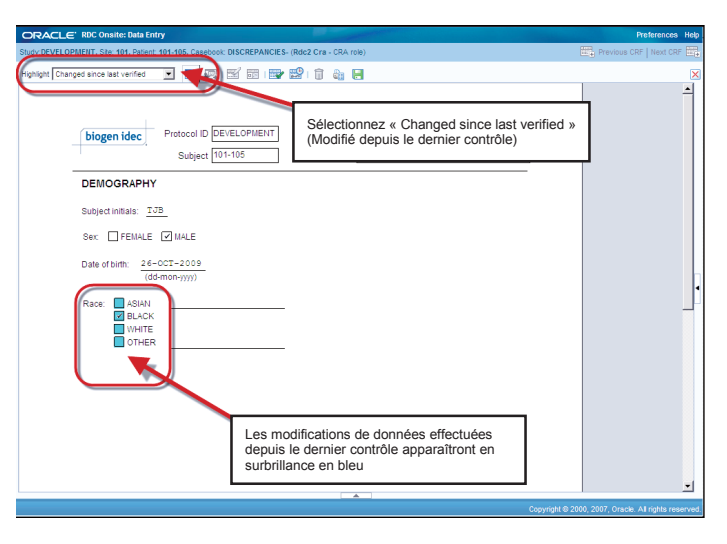

**Conseil :** Changez la sélection « **Changed since last verified »** (Modifié depuis le dernier contrôle) pour consulter les modifications apportées aux champs de données depuis votre dernier contrôle du CRF.

#### Approbation électronique

Pour la plupart des études, l'approbation des données par le chercheur intervient lorsque l'équipe de l'étude indique que le dossier d'un patient est complet. A ce moment-là ils vont demander au Chercheur d'exécuter la procédure d'autorisation.

Remarque : En autorisant un CRF, le Chercheur confirme que toutes les données sur la page sont complètes et exactes. Cette autorisation équivaut à une signature électronique.

> Toutes les données ont été saisies a achevé sa participation à l'étude

Toutes les données ont été contrôlées à la source par le Contrôleur clinique/CRA Approbation Toutes les données sont considérée comme nettoyées et ne comportent pas de questions actives

Pour approuver toutes les pages contenus dans le dossier d'un patient en une seule fois, vous devez être dans le tableur du dossier.

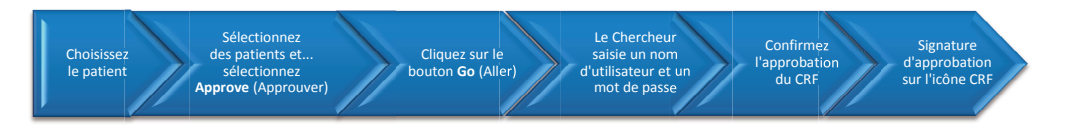

- 1) Choisissez le patient
- Cliquez sur Select Patients and... (Sélectionner les Patients et...) sélectionnez « Approve » (Approuver)
- 3) Cliquez sur le bouton Aller à

|                                                               |                                                                                                    |               |                                                                                   |                                    | Logout Pre                        | sferences Change Password Hek                                              |
|---------------------------------------------------------------|----------------------------------------------------------------------------------------------------|---------------|-----------------------------------------------------------------------------------|------------------------------------|-----------------------------------|----------------------------------------------------------------------------|
| e Casebo                                                      | oks Review Reports                                                                                                    | Lands and     |                                                                                   |                                    |                                   |                                                                            |
|                                                               |                                                                                                    |               |                                                                                   | Logged in as Investi               | gator Train(investig<br>Study and | stor, PSDE); Last Refresh 17-Aug-20<br>Site DEVELOPMENT V 301 Study and St |
| ent Caseboo                                                   | ks                                                                                                    |               |                                                                                   |                                    |                                   |                                                                            |
| (The second                                                   | A Defense Colored Free                                                                                                    | Name Dana     |                                                                                   |                                    |                                   |                                                                            |
| + Search                                                      | is a Patients Selected From                                                                                                    | n nome Page   |                                                                                   |                                    |                                   |                                                                            |
|                                                               |                                                                                                    |               |                                                                                   |                                    |                                   |                                                                            |
| Casebool                                                      | Spreadsheet                                                                                                    |               |                                                                                   |                                    |                                   |                                                                            |
| Casebool                                                      | k Spreadsheet                                                                                                    |               |                                                                                   |                                    |                                   |                                                                            |
| Casebool<br>Patients:                                         | Spreadsheet © Previous 1-1 of 1 State                                                                                                    | ा 🛞 Casebo    | ok View: 2010 TRANNG 😽                                                            | Visit: SCREENING                   | ¥                                 | CRFs: S Previous 1-7 of 7                                                  |
| Casebool<br>Patients:<br>Select Pati                          | k Spreadsheet<br>ⓒ Previous 1-1 of 1 ♥ Me<br>ents and Approve                                                                                                    | त ⓒ Casebo    | ok View: 2010 TRAINING 👻                                                          | Visit: SCREENING                   | Refresh                           | CRFs: ③Previous 1-7 of 7 ¥                                                 |
| Casebool<br>Patients:<br>Select Pati<br>Select Al             | K Spreadsheet<br>(A) Previous 1-1 of 1 × Me<br>ents and Approve<br>Select None                                                                                                    | at ® Casebo   | ok View: 2010 TRAINING 💉                                                          | Visit: SCREENING<br>Add Other Page | Refresh                           | CRFs: SPrevious 1.7 of 7 💌                                                 |
| Casebool<br>Patients:<br>Select Pati<br>Select Al             | K Spreadsheet                                                                                                    | at @ Casebo   | ak View: 2010 TRAINIG 💌                                                           | Visit: SCREENING<br>Add Other Page | Refresh                           | CRFs: SPrevious 1.7 of 7 💌                                                 |
| Casebool<br>Patients:<br>Select Pati<br>Select Al             | K Spreadsheet                 Frevbus             1.1 of 1             1             4/w                  ents and            Approve            Select hone           Patient           Number         DOV | at (?) Casebo | ok View: 2010 TRAINIG  Go Add Visit Page Cliquez sur le                           | Visit: SCREENING<br>Add Other Page | Refresh<br>Phys_Exam              | CRFs: OPenicus 1-7 ef?                                                     |
| Casebool<br>Patients:<br>Select Pati<br>Select Al<br>Select A | k Spreadsheet (c) Previous 1.1 of 1 ♥ Neents and Approve Select hone Patient Number DOV 301-003 t t                                                                                                    | at (c) Casebo | ok View: 2010 TRAINIG<br>Go Add Visit Page<br>Cliquez sur le<br>bouton Go (Aller) | Visit: SCREENING<br>Add Other Page | Phys_Exam                         | CRFa: OPrevious 1-7 of 7                                                   |

 La fenêtre de dialogue Approve CRFs (Approuver les CRF) s'affiche et demande au Chercheur (ou à la personne désignée) de saisir un nom d'utilisateur et un mot de passe.

| 🔊 RDC Onsite: Appro      | ove CRFs Webpage Dialog                   |                      |
|--------------------------|-------------------------------------------|----------------------|
| C https://rdc.biogenideo | com/whale.com9ff47bb8f2d1ab95c7a964aacc17 | 4075d1452b/whalec 🄒  |
| Approve CRFs             |                                           |                      |
| Selected Patients 1      | Total Selected CRFs 6 Not Verified 0      | With Discrepancies 0 |
| User Name                | inv01a                                    |                      |
| "Password                | •••••                                     |                      |
|                          |                                           | <u></u>              |
| Comment                  |                                           |                      |
|                          |                                           |                      |
| ₹                        | Skip CRFs with discrepancies              |                      |
| V                        | Skip CRFs that have not been Verified     |                      |
|                          |                                           |                      |
|                          |                                           |                      |
|                          |                                           |                      |
|                          |                                           |                      |
|                          |                                           | Cancel Continue      |

5) La fenêtre Warning (Avertissement) Approve CRFs (Approuver les CRF) s'affiche pour confirmer que vous voulez approuver les CRF qui ont été contrôlés par le Contrôleur Clinique/CRA et qui ne comportent pas d'anomalies.

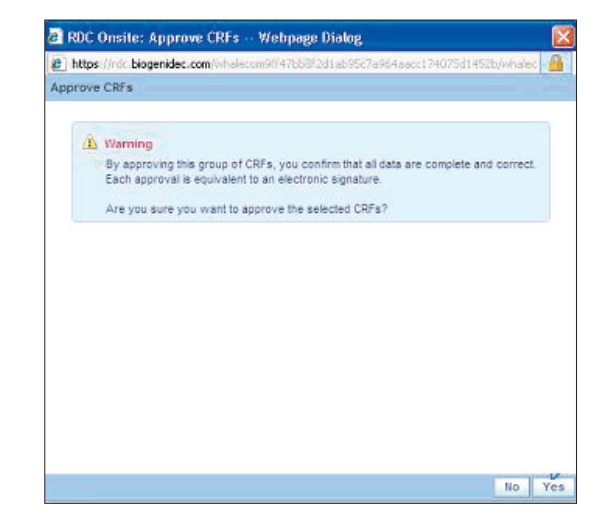

 La fenêtre Confirmation d' Approve CRFs (approuver les CRF) s'affiche indiquant le nombre de CRF qui ont été autorisés.

N'oubliez pas que les données ne doivent être approuvées que lorsqu'elles ont été contrôlées (indiquées par une coche au niveau du CRF) et toutes les anomalies corrigées.

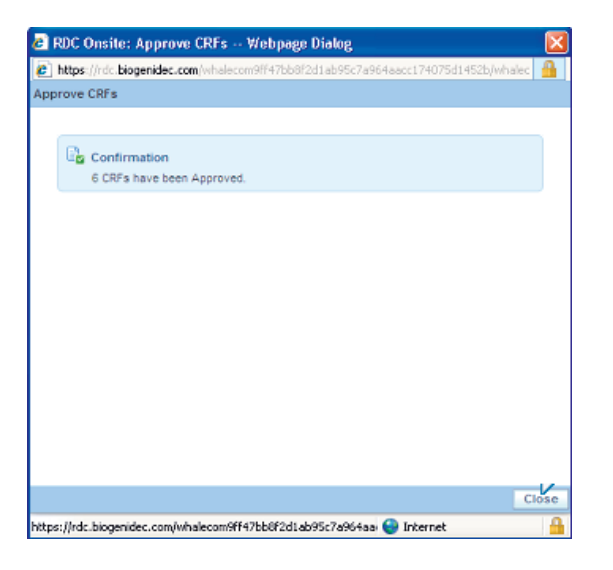

7) Une petite signature apparaît au bas des icônes du CRF indiquant l'approbation des pages de CRF électronique.

| and the second second se                                                                                                    | RDC Onsite         |              |                                                             |                                                                        |                                |                                 |                                 |                                              |
|----------------------------------------------------------------------------------------------------|--------------------|--------------|-------------------------------------------------------------|------------------------------------------------------------------------|--------------------------------|---------------------------------|---------------------------------|----------------------------------------------|
|                                                                                                    |                    |              |                                                             |                                                                        |                                | Logout Pre                      | aferences Cha                   | inge Pasaword Help                           |
| ne Casebooks Review                                                                                                    | N Reports          |              |                                                             |                                                                        |                                |                                 |                                 |                                              |
| 16 >                                                                                                    |                    |              |                                                             | Logged in a                                                            | is investiga                   | tor Train(Investig<br>Study and | ator, PSDE); Las<br>Site DEVELO | st Refresh 17-Aug-2010 12:1<br>PH/ENT 301 Go |
| ient Casebooks                                                                                                    |                    |              |                                                             |                                                                        |                                |                                 |                                 | Stank gun alle adminis                       |
| Search + 1 Datients 6                                                                                                    | Selected From Hom  | a Dana       |                                                             |                                                                        |                                |                                 |                                 |                                              |
| + acatemi rationa a                                                                                                    | elected i rom nom  | e rage       |                                                             |                                                                        |                                |                                 |                                 |                                              |
| Casebook Spreadshee                                                                                                    | at                 |              |                                                             |                                                                        |                                |                                 |                                 |                                              |
|                                                                                                    |                    |              |                                                             |                                                                        |                                |                                 |                                 |                                              |
| and the second second s | 100 CON 100 CON    |              |                                                             | LA SANSTA                                                              |                                | 1225                            | 2300 30                         | Sector Providence and Advances               |
| Patients: @ Previous 1                                                                                                    | -1 of 1 💌 Next 🛞   | Casebook Vie | ew: 2010 TRAINING 💌                                         | Visit: SCRE                                                            | EENING                         | *                               | CRFs: SP                        | revious 1-7 of 7 💌 Next 🕞                    |
| Patients: © Previous 1 Select Patients and A                                                                                                    | -1 of 1 🖌 Next 🛞   | Casebook Vie | ew: 2010 TRAINING V<br>Go Add Visit Page                    | Visit: SCRE                                                            | EENING<br>Page R               | efresh                          | CRFs: 3P                        | revious 1-7 of 7 💙 Next 🛞                    |
| Patients: Previous 1<br>Select Patients and A<br>Select AI Select None                                                                                                    | -1 of 1 Mext 🛞     | Casebook Vie | ew: 2010 TRAINING 🛩<br>Go Add Visit Page                    | Visit: SCRI                                                            | EENING<br>Page R               | efresh                          | CRFs: 30                        | revious 1-7 of 7 💌 Next 🛞                    |
| Patients: Previous 1<br>Select Patients and A<br>Select Al Select None<br>Patient                                                                                                    | I-1 of 1 💌 Mext. 🕥 | Casebook Vie | ew: 2010 TRAINING 🖌<br>Go 🛛 Add Visit Page                  | Visit: SCRE<br>Add Other F<br>SCREENING                                | ENNG<br>Page R                 | efresh                          | CRFs: 3P                        | revious 1-7 of 7 💌 Next 🛞                    |
| Patients: © Previous 1<br>Select Patients and A<br>Select Al Select None<br>Patient<br>Select A Number                                                                                                    | pprove             | Casebook Vie | ew: 2010 TRAINING  Go Add Visit Page aphy Medhist_Yn        | Visit: SCRE<br>Add Other F<br>SCREENING<br>Medh2 V                     | EENING<br>Page R<br>/itals_Scr | efresh<br>Phys_Exam             | CRFs: 3P                        | revious 1-7 ef 7 💌 Next 😒                    |
| Patients:  Previous 1 Select Patients and  Select Al Select None Patient Select A Number C A 301-003                                                                                                    | DOV                | Casebook Vie | ew: 2010 TRAINIG  Go Add Visit Page aphy Medhist_Yn         | Visit: SCRE<br>Add Other F<br>SCREENING<br>Medh2 V                     | ZENNG<br>Page R                | Phys_Exam                       | CRFs: SP                        | ravious 1.7 cf 7 💌 Next ⊘                    |
| Patients:  Previous Select Patients and A Select Al Select None Patient Select A Number I Battert A Number Battert Battert     | DOV                | Casebook Vie | ew: 2010 TRAINING M<br>Go Add Visit Page<br>aphy Medhist_Yn | Visit: SCRI<br>Add Other F<br>SCREENING<br>Medh2 V<br>(CTC) C          | Page R<br>Vitals_Scr           | Phys_Exam                       | CRFs: <sup>© Pi</sup>           | rendus 1-7 ef 7 💌 Nest ⊗                     |
| Patients:  Previous Select Patients and Select All Select None Patient Select All Number Data Select All Number Call 301-003                                                                                                    | DOV                | Casebook Vie | ew: 2010 TRAINING M<br>Go Add Visit Page                    | Visit: SCRE<br>Add Other F<br>SCREENING<br>Medh2 V<br>Freierences Chal | Page R<br>Page R<br>/itals_Scr | Phys_Exam                       | CRFs: <sup>© P</sup>            | rendus 1-7 cf 7 💌 Nest ⊘                     |

#### Approbation de CRF individuel

Il peut arriver qu'un CRF, précédemment approuvé, ait besoin d'une nouvelle approbation du fait d'une modification de données dans le CRF ou du fait d'une modification de la base de données de l'étude.

RDC identifiera ces modifications et marquera le CRF d'une flèche rouge placée à côté de la signature indiquant la nécessité d'une approbation supplémentaire.

Une fois le CRF re-contrôlé par le Moniteur clinique/CRA, la flèche supérieure rouge disparaît, mais la flèche inférieure qui reste indique que vous devez ouvrir la page pour une approbation supplémentaire.

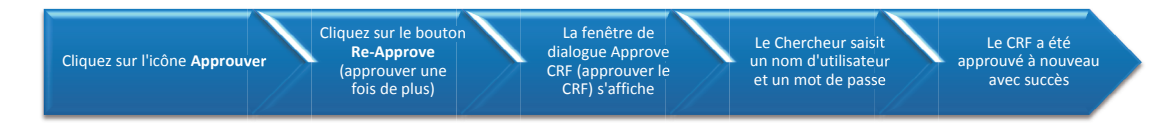

Cliquez sur l'icône **Approve** (Approuver) et cliquez sur le bouton **Re-Approve** (Ré-Approuver).

La fenêtre de dialogue Approve CRF (Approuver CRF) s'affiche pour présenter l'Historique des Approbations du CRF.

La fenêtre CRF Approval Signoff (Signature des Approbations du CRF) apparaît et vous, le chercheur, devez saisir votre nom d'utilisateur et votre mot de passe.

La flèche rouge a disparu maintenant de l'icône du CRF électronique indiquant que la page a été ré-approuvé avec succès.

**REMARQUE** : Il y a un bouton d'annulation de l'approbation qui est utilisé si un CRF a été approuvé par erreur.

#### **Rapports OC**

RDC soutient 3 principaux types de rapports.

Pour tous les types de rapport, vous ne pourrez consulter que les informations relatives au(x) site(s) et au(x) patient(s) pour le(s)quel(s) vous avez des droits d'accès.

Par exemple :

- Un chercheur ne pourra avoir accès qu'aux données de patients en rapport avec leurs sites
- Un Contrôleur Clinique/CRA sera en mesure d'accéder aux données des patients en rapport avec tous les sites qui leurs sont attribués

**Exceptions :** Dans les rapports de synthèse, l'ensemble de l'étude comprendra les CRF et les anomalies de tous les sites.

## Rapports de synthèse

• Présente un aperçu des informations actualisées sur l'étude, le site et les patients

## **Rapports des CRF**

• Fournissent une représentation graphique des informations sur le patients ou les dossiers pour apporter un soutien aux examens hors ligne ou les transmissions électroniques

## Les listings spéciaux

 Affichent plusieurs informations, notamment les évènements néfastes et les médications concomitantes, sous forme de tableau afin d'en faciliter le révision

### Rapports de synthèse

Un lien vers **Study and Site Summary** (Etude et Sommaire du Site) est situé en haut à droite de l'écran Home (Accueil) ou l'écran Casebook (Dossier) et contient des informations actualisées sur les patients et relatives aux CRF correspondants à l'étude et au site en question.

#### La section Study Information

(Informations sur l'étude) comprend :

- Le nombre total de sites
- Le nombre total de patients créés, inscrits et les données saisies

#### La section **Study CRF Information** (Informations sur les CRF de l'étude) comprend :

- Le nombre total de CRF
- Le nombre de CRF plannifiés et non plannifiés
- Le nombre de CRF comportant des anomalies
- Le nombre de CRF

La section **Site Summary** (Sommaire du site) présente la liste des mêmes informations pour le site spécifié.

|                                                                                                    | e 101MS25 Study and Ste |
|----------------------------------------------------------------------------------------------------|-------------------------|
| Iterus         Study and Site Summary           Image         Study summary: Training           Study Summary: Training         Study Summary: Training           Study Information         Study CRF Information           Study Information         Study CRF Information           Citivities         Patients Evolution           Patients Evolution         Upplaned 2           Awating Re-Verified 1         Upplaned 2           Review         Patients Evolution           Notice 0         Total 27           Uncluced 27         Upplaned 2                                                                                                    | Study and Site          |
| Elevis         Study and Site Summary           Image         Study and Site Summary           Save         Study Summary: Training           Image         Study Information           Save         Study CRF Information           Image         Study Information           Save         Study CRF Information           Save         Study CRF Information           Save         Patients Croaded 10           Upgianed         2           Save         Total S7           Verified 1           Review         Patients Croade 37                                                                                                    |                         |
| Butty and Site Summary           Stage         Study and Site Summary           Stage         Study Summary: Training           Butty         Study Information           Study Information         Study CRF Information           Study Information         Study CRF Information           Study Information         Study CRF Information           Study Information         Upgianed 2           Activities         Patients Enrole 0           Detember Stroke 10         Total 27           Vertex 10         Uccided 27                                                                                                    |                         |
| Bitsby         Study Summary: Training           Bitsby         Study Information         Study CRF Information           2019         Total Stes         1         Panned         25         Not Verified         26           Activities         Patients Forelace         0         Unplanned         2         Awaiting Re-Verification         0           Review         Patients Erroles         0         Total 27         Verified         1           Review         Patients Information         Total 27         Locked         0           Notice         0         Total 27         Verified         1                                                                                                    |                         |
| BVDE<br>fund         Study Information         Study CRF Information           2010         Total Stes 1         Panned 25         Not Verified 26           Activities         Patients Created 10         Unplanned 2         Awating Re-Verification 0           Review.         Patients Erroled 0         Total 27         Verified 1           Review.         Patients Win Data 7         Total 27         Locked 0                                                                                                    | K .                     |
| Sund         Total Stes         1         Panned         25         Not Verified         26           Activities         Patients Created         0         Uppanned         2         Availing Re-Verification         0           Review.         Patients Enroled         0         Total 27         Verified         1           Review.         Patients With Data         7         Total 27         Locked         0           Non-Network         Not Locked         27         Verified         2         2                                                                                                    |                         |
| Activities         Partento Drawid         10         Unplaned         2         Awaiting Re-Vertification         0           Review         Patients Erroled         0         Total         27         Locked         1           Review         Patients With Data         7         Total         27         Locked         0           Non-         Total         27         Locked         0         1         1         1         1         1         1         1         1         1         1         1         1         1         1         1         1         1         1         1         1         1         1         1         1         1         1         1         1         1         1         1         1         1         1         1         1         1         1         1         1         1         1         1         1         1         1         1         1         1         1         1         1         1         1         1         1         1         1         1         1         1         1         1         1         1         1         1         1         1         1         1 |                         |
| Review         Patients Enrolled         0         Total         27         Vended         1           Review         Patients With Data         7         Locked         0         Not Locked         2                                                                                                    | 0                       |
| Review Patients With Data 7 Locked 0<br>Not Locked 27                                                                                                    |                         |
| Recipient I                                                                                                    | -                       |
| With Active Discrepancies 0 Not Approved 27                                                                                                    |                         |
| With Other Discrepancies 8 Awaiting Re-Approval 0                                                                                                    |                         |
| Links With no Open Discrepancies 19 Approved 0                                                                                                    | us                      |
| Study Hu<br>Instruction Site Summary: 999                                                                                                    | us                      |
| Site Information Site Patient Information                                                                                                    | us                      |
| Investigator, Dr. Apdrzej Tutaj                                                                                                    | us                      |
| Investigator Address                                                                                                    |                         |
| Patients With Data 7                                                                                                    | 0.5                     |
| Site CRF Information                                                                                                    |                         |
| Diseased 25 Mat Varified 26 Web Salar Diseasesing 8 Mat Assessed 27                                                                                                    | •                       |
| Plainieu 25 Not verneu 26 With Active Discrepancies 0 Not Approved 27                                                                                                    |                         |
| Unplanned 2 Awating Re-Verification 0 With Other Discrepancies 8 Awating Re-Approval 0                                                                                                    | -                       |

Le rapport **Patient Summary** (Résumé des données du Patient) pour un patient donné peut être consulté en cliquant sur l'icône du patient.

L'écran affiché présente les derniers paramètres d'un patient, y compris :

- Les informations clés sur le patient
- Le nombre de CRF en fonction de leur état
- Le nombre d'anomalies en fonction de leur état
- Les détails sur les premières, les dernières et sur les visites programmées à venir
- Le nombre de CRF comportant des anomalies
- La première et la dernière date auxquelles des données ont été saisies

|                                                                                                    |                                               | Pati                 | ent Summary : 101-200                                                                                       |                                                                       |                                                                                                    |                                                 |
|----------------------------------------------------------------------------------------------------|-----------------------------------------------|----------------------|----------------------------------------------------------------------------------------------------|-----------------------------------------------------------------------|----------------------------------------------------------------------------------------------------|-------------------------------------------------|
|                                                                                                    |                                               |                      | Patient Information                                                                                         | Discrepancies                                                         | CRFs                                                                                                    |                                                 |
| ws<br>Discrepancy<br>Management Error<br>Message<br>SAVE INCOMPLETE<br>and INVESTIGATOR<br>COMMENT functionality<br>disabled on 13-Jun- | Patient Selection Patient Sear Range Show All | n List               | Patient 101-200<br>Birthdate 2009-02-01<br>Gender Fernale<br>Age 2<br>Site 101<br>Latest Update 05-Nov-2009 | Active 7<br>Other 18<br>Closed 4<br>Total 29                          | With Active Discrepancies<br>With Other Discrepancies<br>With no Open Discrepancies<br>Tota<br>Earliest Entry<br>Latest Entry | 5<br>7<br>4<br>16<br>25-Sep-2009<br>05-Nov-2009 |
| 2010                                                                                                    |                                               |                      | CRFs Status                                                                                                 | Visits                                                                |                                                                                                    |                                                 |
| tivities<br>eview 231 Active<br>screpancies<br>eview 1208 Other                                                                         | Patients                                      | and Doop Da          | Not Verified 16<br>Awating Re-Verification 0<br>Verified 0<br>Not Approved 16<br>Long Re-Approval 0         | First Screening nu<br>Latest Hospitalizatio<br>null<br>Next null null | ill<br>in                                                                                                    |                                                 |
| screpancies                                                                                                    | Select Patients                               | and j open Pa        | Approved 0                                                                                                  |                                                                       |                                                                                                    |                                                 |
| mments                                                                                                    | Select 🛆                                      | Patient Num          | Links                                                                                                    |                                                                       |                                                                                                    |                                                 |
| ks<br>udv RDC CRF<br>impletion Instructions                                                                                             |                                               | 101-<br>101-<br>101- | o Records Found                                                                                             |                                                                       |                                                                                                    |                                                 |
|                                                                                                    |                                               | 101-                 |                                                                                                    |                                                                       |                                                                                                    | Print C                                         |
|                                                                                                    |                                               | 101-                 |                                                                                                    | DIDOTET TITOLEO                                                       |                                                                                                    |                                                 |
|                                                                                                    |                                               | 101-201              |                                                                                                    | Unassigned                                                            |                                                                                                    |                                                 |
|                                                                                                    |                                               | 101-202              |                                                                                                    | Unassigned                                                            |                                                                                                    |                                                 |
|                                                                                                    |                                               | 101-203              |                                                                                                    | Unassigned                                                            |                                                                                                    |                                                 |
|                                                                                                    |                                               | 101-204              |                                                                                                    | Unassigned                                                            |                                                                                                    |                                                 |
|                                                                                                    |                                               | 101-210              | 09-May-2011 14:08:57                                                                                        | DISCREPANCIES                                                         |                                                                                                    |                                                 |
|                                                                                                    |                                               | 101-211              |                                                                                                    | Unassigned                                                            |                                                                                                    |                                                 |
|                                                                                                    |                                               | 101-212              |                                                                                                    | Unassigned                                                            |                                                                                                    |                                                 |
|                                                                                                    |                                               | 101.213              |                                                                                                    | Unassigned                                                            |                                                                                                    |                                                 |

#### **Rapports des CRF**

RDC dispose d'un onglet Review (Révision) à partir duquel vous pouvez passer en revue les CRF en utilisant différents filtres.

Conseil : Le Study and Site Summary (Etude et Sommaire du site) est aussi accessible à partir de cet écran.

En utilisant les filtres, les utilisateurs peuvent trouver des CRF spécifiques, à l'intérieur de RDC, qui répondent une variété de critères (voir Révision – Filtres du Rapport).

| O             | RACL                 | . <b>E</b> ° RC | DC Onsite                              |
|---------------|----------------------|-----------------|----------------------------------------|
| Home          | Casebooks            | Review          | Reports                                |
| CRFs          | Discrepancie         | s   Inve        | restigator Comments   Special Listings |
| Patient<br>St | CRFs<br>udy TRAINING | Site 47         | 72203                                  |
| Q             | TIP Perform sea      | arch to retrie  | ieve patient data                      |
| G             | Search               |                 | 5                                      |
| -             | Batient              | Range           | Q - Assigned Book                      |

## **Révision – Filtres du Rapport**

Les filtres sont disponibles dans le sousonglet des **CRFs** et dans le sous-onglet des **Discrepancies** (Anomalies) pour les éléments suivants en utilisant les menus déroulants.

En utilisant ces filtres, les utilisateurs peuvent trouver des requêtes spécifiques à l'intérieur de RDC.

| Visites                                     | ()                                                                                      |
|---------------------------------------------|-----------------------------------------------------------------------------------------|
| •Une liste de toutes les visites d          | disponibles pour l'étude                                                                |
| CRF                                         | ()                                                                                      |
| •Une liste de tous les CRF dispo            | nibles pour l'étude                                                                     |
| Anomalies – Un filtre de questi             | ons (                                                                                   |
| •Toutes (tous les CRF)                      |                                                                                         |
| •Actif (CRF ayant de                        | s questions adressées à l'utilisateur)                                                  |
| •Autres (CRF ayant de                       | s question adressées à d'autres rôles)                                                  |
| •Ouvert (CRF ayant de                       | s questions actives et d'autres questions)                                              |
| •Clôturé (CRF sans que                      | stions ou toutes les questions ont été clôturées)                                       |
| Pages pour approbation                      | Ì                                                                                       |
| •Tous                                       | (tous les CRF)                                                                          |
| <ul> <li>Non approuvé</li> </ul>            | (tous les CRF n'ont pas été approuvés)                                                  |
| •Approuvé                                   | (tous les CRF ont été approuvés)                                                        |
| •En attente d'approbation<br>supplémentaire | tous les CRF nécessitent une approbation supplémentaire)                                |
| Approbation non effectuée                   | (tous les CRF n'ont pas été approuvés et nécessitent<br>une approbation supplémentaire) |
| Pages pour contrôle                         |                                                                                         |
| •Tous                                       | (tous les CRF)                                                                          |
| <ul> <li>Non contrôlé</li> </ul>            | (tous les CRF n'ont pas été contrôlés)                                                  |
| <ul> <li>Contrôlé</li> </ul>                | (tous les CRF ont été contrôlés)                                                        |
| <ul> <li>En attente de contrôle</li> </ul>  |                                                                                         |
| supplémentaire                              | (tous les CRF nécessitent un contrôle supplémentaire)                                   |
| <ul> <li>Contrôle non effectué</li> </ul>   | (tous les CRF n'ont pas été contrôlés et nécessitent<br>un contrôle supplémentaire)     |

### L'onglet Review (Révisions) - sous-onglet CRF

La liste des CRF des patients affichée est fonction des critères de recherche précédemment intégrés.

Pour ouvrir un CRF, cliquer sur l'icône à l'extrême droite de la liste.

|                            | ebooks                                                                                                    | Review Reports                                                                                                    | te<br>ments   Spei       | cial Listings                                                                                                    |                                                         |                                                                                                    | Lo                                                                                                    | gout Preferenc                            | es Change Pas                                   | ssword He | ip                |
|----------------------------|----------------------------------------------------------------------------------------------------|----------------------------------------------------------------------------------------------------|--------------------------|----------------------------------------------------------------------------------------------------|---------------------------------------------------------|----------------------------------------------------------------------------------------------------|----------------------------------------------------------------------------------------------------|-------------------------------------------|-------------------------------------------------|-----------|-------------------|
| Study                      | DEVELOR                                                                                                    | L'onglet « F                                                                                                    | Review »                 | ut 40 Total CRFs 1:                                                                                                    | CRF (<br>- Num<br>- Visit                               | des patients<br>néro de pati<br>e                                                                                        | s avec<br>ent                                                                                                    |                                           |                                                 | lay-      | 2011 15:58        |
| CRF :<br>CRF S             | 'atient:<br>Status:<br>ource:                                                                                                    | (révision) a<br>onglet « CF<br>sélectionné<br>Casebook Al                                                                                                    | vec le sou<br>RFs »<br>s | t All CR                                                                                                    | - Nom<br>- Date<br>- Date<br>- Date<br>- Date<br>- Date | du CRF<br>e de la dern<br>e de contrôl<br>e d'approba<br>e d'approba<br>e de verroui                                     | ière modi<br>e du CRF<br>tion du C<br>tion du C<br>Ilage du (                                                                                                  | fication d<br>RF<br>RF<br>CRF             | u CRF                                           | lear      | Go                |
| Patier                     | nt CRFs                                                                                                    |                                                                                                    |                          |                                                                                                    | - 10011                                                 | e orti                                                                                                    |                                                                                                    |                                           |                                                 |           |                   |
| Patier<br>Select           | nt CRFs<br>CRFs and<br>Detect<br>Patient                                                                                                    | Generate Patient Dat<br>None<br>Visit                                                                                                    | a Report 💌               | Go   Refresh T                                                                                                    | Show Timest                                             | tamps                                                                                                    |                                                                                                    | © Prev                                    | rious 1-50 of 1:                                | 32 💌      | Next 50 🔊<br>Open |
| Patier<br>Select           | CRFs and<br>CRFs and<br>Patient<br>Number                                                                                                    | Generate Patient Dat<br>Rune<br>Visit<br>Name                                                                                                    | a Report 💌 🛛             | Go   Refresh T                                                                                                    | Show Timest                                             | tamps<br>Casebook                                                                                                    | Modified                                                                                                    | © Prev<br>Date<br>Verified                | e<br>Approved                                   | 32 V      | Open<br>CRF       |
| Patien<br>Select<br>Select | CRFs and<br>CRFs and<br>Patient<br>Number<br>101-101                                                                                                    | Generate Patient Dat<br>None<br>Visit<br>Name<br>SCREENING                                                                                                    | a Report 💌               | Go I Refresh<br>CRF Name<br>COAGULATION                                                                                                    | Show Timest                                             | Casebook<br>DISCREPANCES                                                                                                 | Modified<br>13-Apr-2011                                                                                                    | © Prev<br>Date<br>Verified                | e<br>Approved                                   | 32 V      | Open<br>CRF       |
| Patien<br>Select<br>Select | CRFs and<br>CRFs and<br>Patient<br>Number<br>101-101<br>101-101                                                                                                    | Generate Patient Dat<br>Note<br>Visit<br>Name<br>SCREENING<br>SCREENING                                                                                                    | a Report 🔽               | Go   Refresh<br>CRF Name<br>COAGULATION<br>DATE_OF_VISIT                                                                                                    | Show Times                                              | Casebook<br>DISCREPANCES<br>DISCREPANCES                                                                                 | Modified<br>13-Apr-2011<br>05-Nov-2009                                                                                                    | © Prev<br>Date<br>Verified<br>29-Sep-2009 | ious 1-50 of 1:<br>e<br>Approved<br>29-Sep-2009 | 32 V      | Open<br>CRF       |
| Patier<br>Select<br>Select | CRFs and<br>CRFs and<br>Patient<br>Number<br>101-101<br>101-101                                                                                                    | Generate Patient Dat<br>INUE Visit<br>Name SCREENING<br>SCREENING<br>SCREENING                                                                                                    | a Report 💌               | Go   Refresh T<br>CRF Name<br>COAGULATION<br>DATE_OF_VISIT<br>DEMOGRAPHY                                                                                                    | Show Timest                                             | Casebook<br>DISCREPANCIES<br>DISCREPANCIES<br>DISCREPANCIES                                                              | Modified<br>13-Apr-2011<br>05-Nov-2009<br>05-Apr-2010                                                                                                    | © Prev<br>Date<br>Verified<br>29-Sep-2009 | e<br>Approved<br>29-Sep-2009                    | 32 V      | Open<br>CRF       |
| Patien<br>Select           | nt CRFs and<br>CRFs and<br>Patient<br>Number<br>101-101<br>101-101<br>101-101                                                                                                    | III Generate Patient Dat<br>III III III III IIII IIII<br>SCREENING<br>SCREENING<br>SCREENING<br>SCREENING<br>SCREENING                                                                   | a Report 💌               | Go         I         Refresh         T           CRF Name         COAGULATION         DATE_OF_VISIT         DEMOGRAPHY           ECO_PRIOR_TO_FRST_DOSI         CO_FRST_DOSI         Co_FRST_DOSI                                      | Show Timest                                             | Casebook<br>DISCREPANCES<br>DISCREPANCES<br>DISCREPANCES<br>DISCREPANCES                                                 | Modified<br>13-Apr-2011<br>05-Nov-2009<br>05-Apr-2010<br>13-May-2011                                                                                           | © Prev<br>Date<br>Verified                | Approved                                        | 32 V      | Open<br>CRF       |
| Patien<br>Select           | the CRFs and CRFs and CRFs and Second Second | Generate Patient Dat<br>source<br>Visit<br>Name<br>SCREENING<br>SCREENING<br>SCREENING<br>SCREENING                                                                                      | Date                     | Co I Refresh T<br>CRF Name<br>CDAGULATION<br>DATE_OF_VISIT<br>DELOGRAPHY<br>ECG_PRIOR_TO_FIRST_DOSI<br>NICLUSION_EXCLUSION_UNA                                                                                                    | - ICOII<br>Show Timest                                  | Casebook<br>DISCREPANCES<br>DISCREPANCES<br>DISCREPANCES<br>DISCREPANCES<br>DISCREPANCES                                 | Modified<br>13-Apr-2011<br>05-Nov-2009<br>05-Apr-2010<br>13-May-2011<br>02-Jul-2010                                                                            | © Prev<br>Dat<br>Verified                 | e<br>Approved<br>29-Sep-2009                    | 32 V      | Open<br>CRF       |
| Patier<br>Select<br>Select | t CRFs and<br>CRFs and<br>Patient<br>101-101<br>101-101<br>101-101<br>101-101<br>101-101<br>101-101                                                                                                    | Generate Patient Dat     Generate Patient Dat     Visit     Iame     SCREENNG     SCREENNG     SCREENNG     SCREENNG     SCREENNG     SCREENNG                                           | Date                     | Go I Refresh T<br>CRF Name<br>COAGULATON<br>DATE_OF_VISIT<br>DENOGRAPHY<br>ECC_PRIOR_TO_FIRST_DOSI<br>NCLUSION_ECCLUSION_UNM<br>MEDICAL HISTORY                                                                                        | Show Timest                                             | Casebook<br>DISCREPANCES<br>DISCREPANCES<br>DISCREPANCES<br>DISCREPANCES<br>DISCREPANCES<br>DISCREPANCES                 | Modified<br>13-Apr-2011<br>05-Nov-2009<br>05-Apr-2010<br>13-May-2011<br>02-Jul-2010<br>04-Jan-2010                                                             | © Prev<br>Dat<br>Verified                 | Approved                                        | 32 V      | Open<br>CRF       |
| Patier<br>Select           | nt CRFs and<br>CRFs and<br>Patient<br>Number<br>101-101<br>101-101<br>101-101<br>101-101<br>101-101<br>101-101                                                                                                    | Generate Patient Dat     Total     Total     Screening     Screening     Screening     Screening     Screening     Screening     Screening                                               | Date                     | Go         I         Refresh           CRF Name         COAGULATON           DATE_OF_VISIT         DEMOGRAPHY           ECO_PROR_TO_FIRST_DOSI         NICLUSION_EXCLUSION_UIN           MEDICAL HISTORY_VI         MEDICAL HISTORY_VI | Show Timest                                             | Casebook<br>DISCREPANCES<br>DISCREPANCES<br>DISCREPANCES<br>DISCREPANCES<br>DISCREPANCES<br>DISCREPANCES<br>DISCREPANCES | Modified<br>13-Apr-2011<br>05-Nov-2009<br>05-Apr-2010<br>13-May-2011<br>02-Jul-2010<br>04-Jan-2010<br>05-Apr-2010                                              | © Prev<br>Date<br>Verified<br>29-Sep-2009 | Approved                                        | 32 V      | Open<br>CRF       |
| Patien<br>Select<br>Select | nt CRFs and<br>CRFs and<br>Patient<br>Number<br>101-101<br>101-101<br>101-101<br>101-101<br>101-101<br>101-101<br>101-101                                                                                                    | Generate Patient Dat     Team     SCREENING     SCREENING     SCREENING     SCREENING     SCREENING     SCREENING     SCREENING     SCREENING     SCREENING     SCREENING                | Date                     | Go I Refresh<br>CRF Name<br>COAGULATION<br>DATE_OF_VISIT<br>DEMOGRAPHY<br>ECC_PRIOR_TO_FIRST_DOSI<br>INCLUSION_EXCLUSION_UNIN<br>MEDICAL HISTORY_VIN<br>DEDICAL HISTORY_VIN                                                            | - ICOT                                                  | Casebook<br>DISCREPANCES<br>DISCREPANCES<br>DISCREPANCES<br>DISCREPANCES<br>DISCREPANCES<br>DISCREPANCES<br>DISCREPANCES | Modified<br>13-Apr-2011<br>05-Nov-2009<br>05-Apr-2010<br>13-May-2011<br>02-Jul-2010<br>04-Jan-2010<br>05-Apr-2010<br>05-Apr-2010                               | Prev     Dat     Verified     29-Sep-2009 | Approved<br>29-Sep-2009                         | 32 V      | Open<br>CRF       |
| Patien<br>Select<br>Select | t CRFs and<br>Patient<br>Number<br>101-101<br>101-101<br>101-101<br>101-101<br>101-101<br>101-101<br>101-101<br>101-101<br>101-101                                                                                                    | Generate Patient Dat     Test     Mame     Visit     Iame     Visit     ScREENNO     SCREENNO     SCREENNO     SCREENNO     SCREENNO     SCREENNO     SCREENNO     SCREENNO     SCREENNO | Date                     | Go I Refresh T<br>CRF Name<br>COAGULATON<br>DATE_OF_VISIT<br>DEMOGRAPHY<br>ECC_PRIOR_TO_FIRST_DOSI<br>NICLUSION_EXCLUSION_UNIN<br>MEDICAL HISTORY<br>MEDICAL HISTORY_VIN<br>ROSCFAL EXCLUSION_UNIN                                     | - ICOT                                                  | amps Casebook DISCREPANCES DISCREPANCES DISCREPANCES DISCREPANCES DISCREPANCES DISCREPANCES DISCREPANCES DISCREPANCES    | Modified<br>13-Apr-2011<br>05-Nov-2009<br>05-Apr-2010<br>03-Apr-2010<br>04-Jan-2010<br>05-Apr-2010<br>05-Apr-2010<br>05-Apr-2010<br>05-Apr-2010<br>05-Apr-2010 | Prev     Dat     Verified     29-Sep-2009 | e<br>Approved<br>29-Sep-2009                    | 32 V      | Open<br>CRF       |

### L'onglet Review (Révisions) le sous-onglet Discrepancy (Anomalie)

Pour afficher les anomalies (questions), vous devez préciser vos critères de recherche et cliquer sur le bouton **Go** (Aller) dans la fenêtre Search (Rechercher).

Appuyer sur **Go** sans préciser de critère aboutira à la recherche de <u>toutes les</u> questions relatives à l'étude et au site spécifiés.

Remarque : Lorsque vous sélectionnez en premier le sous-onglet Discrepancies (Anomalies), la zone inférieure de l'écran passera de l'affichage des CRF des patients à l'affichage de « No data found » (Aucune donnée trouvée).

La fenêtre Discrpancies (Anomalies) s'affiche là où vous pouvez consulter les détails sur les anomalies en cliquant sur l'icône bleu.

Vous pouvez également ouvrir le CRF en cliquant sur l'icône Ouvrir le CRF.

| DR/                                                                                                    | ACLE            | RDC Onsi      | ite                            |                                    |          |                                                     |             | naout Preferences Change Passwo                                                                                                    | rd He | h    |
|----------------------------------------------------------------------------------------------------|-----------------|---------------|--------------------------------|------------------------------------|----------|-----------------------------------------------------|-------------|----------------------------------------------------------------------------------------------------|-------|------|
| ne Cas                                                                                                    | ebooks Revie    | Report        |                                |                                    |          |                                                     |             |                                                                                                    |       |      |
| Fs   Di                                                                                                    | screpancies     | Investigator  | omments   Special Listings     |                                    |          |                                                     |             |                                                                                                    |       |      |
|                                                                                                    |                 |               |                                | Logg                               | ed in a  | Anoma                                               | lies des    | patients (Queries) ave                                                                                                    | С     |      |
| tenepanten                                                                                                    | 05              | -             |                                |                                    | _        | - Numé                                              | ero de pa   | tient                                                                                                    |       |      |
| Study DEVELOPMEINT Ste 101 Part<br>Search avec le sous-onglet<br>Patient: Bange 101-101 (Ste Participa d'Alexandre State d'Alexandre State d'A |                 |               |                                |                                    |          | - visite<br>- Nom du CRF<br>- Statut de la révision |             |                                                                                                    |       |      |
|                                                                                                    | Patient: R      | tange 101-101 | (anomalies) sélect             | ionné                              | - 11     | - Desci                                             | iption de   | la question                                                                                                    |       |      |
|                                                                                                    | CRF Status:     | Entry Al      | (anomalies) select             |                                    |          | - Inforn                                            | nations d   | étaillées sur la questio                                                                                                    | n     |      |
| Ì                                                                                                    | orth oracida    |               |                                |                                    |          | <ul> <li>Icône</li> </ul>                           | CRF         |                                                                                                    |       |      |
| C                                                                                                    | RF Source: Case | book All      | <ul> <li>Visit All</li> </ul>  | <ul> <li>CRF Name</li> </ul>       | AI       |                                                     |             |                                                                                                    |       |      |
| Di                                                                                                    | screpancy: S    | tatus Al      | -                              |                                    |          |                                                     |             |                                                                                                    |       |      |
|                                                                                                    |                 |               |                                |                                    |          |                                                     |             |                                                                                                    |       |      |
| _                                                                                                    |                 |               |                                |                                    | <u> </u> |                                                     |             |                                                                                                    | Clear |      |
|                                                                                                    |                 |               |                                |                                    |          |                                                     |             |                                                                                                    |       |      |
| Discrep                                                                                                    | pancies         |               |                                |                                    |          |                                                     |             |                                                                                                    |       |      |
| Defree                                                                                                    | ab              |               |                                |                                    |          |                                                     |             | Desuleus     1 50 of 021                                                                                                    |       | Maud |
| Patient                                                                                                    | SII             | i+            |                                |                                    |          |                                                     | L           | S Previous 1-50 01 821                                                                                                    | -     | -    |
| Number                                                                                                    | Name            | Date          | CRF Name                       | Question /<br>Section              | Resp     | oonse                                               | Status      | Description                                                                                                    | Deta  | il C |
| 101-101                                                                                                    | SCREENING       |               | INCLUSION_EXCLUSION_UNMET_CRIT | Protocol Version                   | 1        |                                                     | RESOLVED    | The protocol version is 1, not 11.<br>Please update.                                                                                                    |       |      |
| 101-101                                                                                                    | SCREENING       |               | INCLUSION_EXCLUSION_UNMET_CRIT | MULTI                              | MUL      | I                                                   | SITE REVIEW | "Did the subject consent to having a<br>blood sample collected for<br>pharmacogenomic analysis?" is YES,<br>however 'If YES, date genetic<br>informed consent signed' is blank.<br>Please provide. |       |      |
| 101-101                                                                                                    | SCREENING       |               | DEMOGRAPHY                     | Race - Other                       | MIXE     | D RACE                                              | INV REVIEW  | Update to clarify Mixed Race                                                                                                    |       | 20   |
| 101-101                                                                                                    | SCREENING       |               | MEDICAL HISTORY_YN             | MULTI                              | MUL      | D                                                   | SITE REVIEW | Does the subject have any ongoing<br>or resolved medical or surgical<br>history? is YES, however, the<br>Medical History. ("DE is not completed                                                    |       |      |
|                                                                                                    |                 |               |                                |                                    |          |                                                     |             | Discourse and a state of a state of a                                                                                                    |       |      |
|                                                                                                    |                 |               |                                |                                    |          |                                                     |             | Please review and update as needed                                                                                                    |       | -    |
| 101-101                                                                                                    | SCREENING       |               | MEDICAL HISTORY                | Subcategory for<br>Medical History | 4        |                                                     | INV REVIEW  | Please review and update as needed<br>Please review Hypertension Category<br>number. 1 is for Allergy. Please<br>update as needed.                                                                 | 1     |      |

#### Rapports

Deux rapports personnalisés peuvent s'effectuer en utilisant les boutons sous l'intitulé **Report Jobs** (Tâches de Rapport).

Remarque : Ces rapports sont émis sous forme de fichiers PDF Vous devez avoir une application qui ouvre les fichiers PDF, tel que Adobe Reader, pour consulter, imprimer ou sauvegarder les résultats.

# Rapport de données sur le patient (PDR)

• Le PDR fournit un fichier en « Lecture seule » qui comporte des informations détaillées sur les CRF et les données qui ont été saisies pour un patient sélectionné

# Rapport de dossier vierge

• Le rapport de dossier vierge créé un dossier vierge générique ou spécifique à un patient